## How to Save Images & Videos to Your Google Drive on an iPad

- 1. Tap on the Drive app on your iPad
- 2. Tap Sign In
- 3. Tap Continue
- 4. Type your entire email address Your WakeID @students.wcpss.net (don't forget the S in studentS!)
- 5. Tap Next
- 6. Choose "Student"
- 7. Type your WakeID
- 8. Tap Continue to Log In
- 9. Type your password
- 10. Tap Continue to Log In
- 11. You can now start saving images to your Google Drive! 😍 😍
- 12. Tap on the Safari app
- 13. Type in the name of your frog. Watch your spelling!
- 14. Tap Go
- 15. Tap Images
- 16. Tap on an image that you want to save
- 17. Press and hold down on the image
- 18. Tap Add to Photos
- 19. Tap on Photos app
- 20. Tap on the image that you saved
- 21. Tap on up arrow icon
- 22. Tap on Drive
- 23. Tap on your name
- 24. Tap Select Folder
- 25. Tap My Drive
- 26. Tap Save Here
- 27. Tap on Upload
- 28. Congratulations you have saved a photo to your Google Drive! 😇